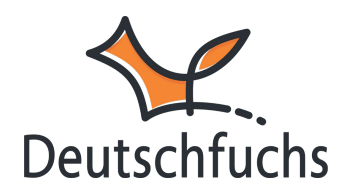

# Vokabeltests

Mit dem Vokabeltestgenerator in Deutschfuchs kannst du in Sekundenschnelle analoge Vokabeltests erstellen – egal ob für die offiziellen Deutschfuchs-Inhalte oder für dein eigenes Material.

Das Tool generiert individuelle Tests als **PDF in den** Herkunftssprachen deiner Schüler:innen. So kannst du spontan im Unterricht einen Vokabeltest durchführen – schnell, einfach und passgenau.

Quellen auswählen

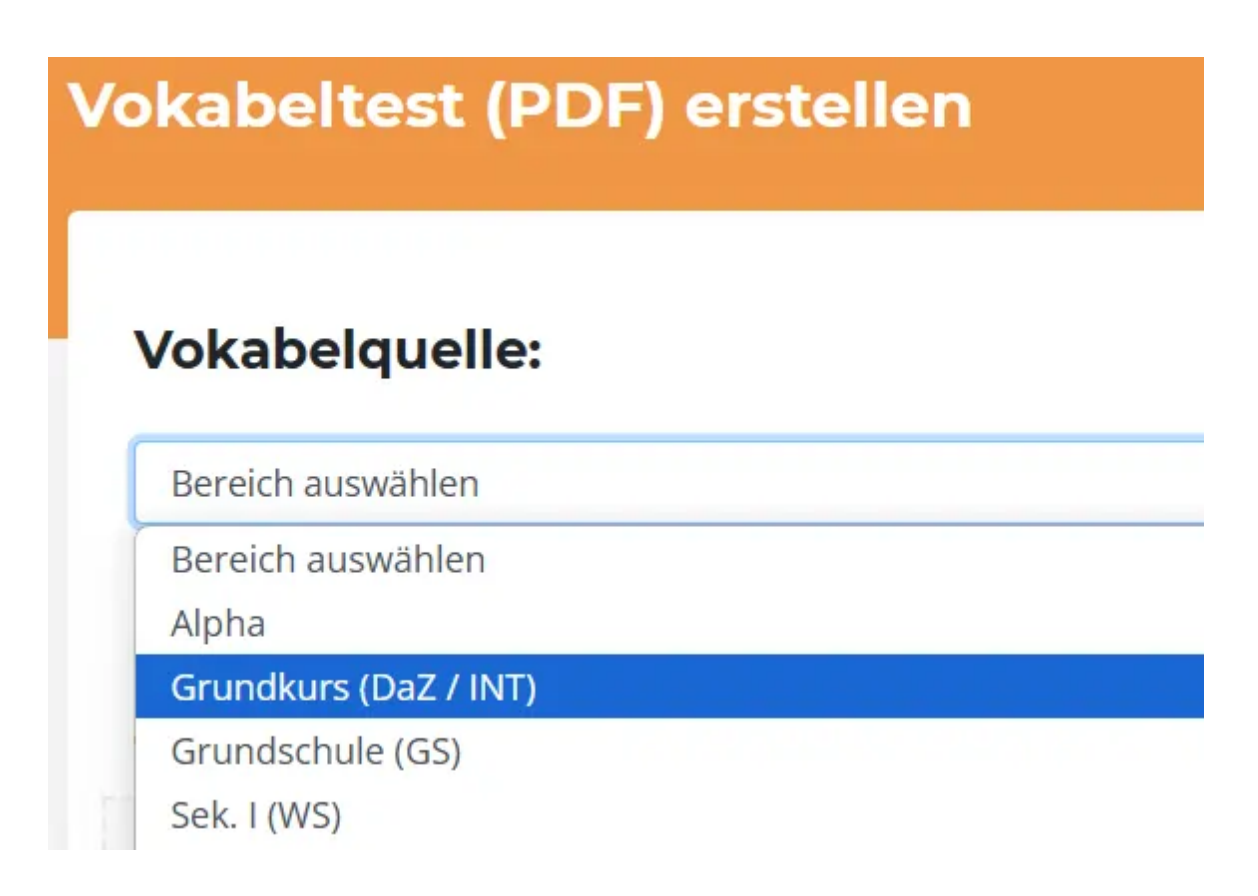

Zuerst gehst du im Bereich *Eigenes Material* zu *Vokabeltests*. Hier wählst du die **Quelle** aus – entweder eine bestehende **Deutschfuchs-Lektion** oder ein von dir erstelltes **eigenes Material**.

Du möchtest schnell und unkompliziert eigenes Material mit Vokabeln erstellen? Alles, was du dazu brauchst findest du <u>hier.</u> (https://hilfe.deutschfuchs.de/documentation/neu-erstellen/)

Du kannst **mehrere Materialien gleichzeitig** auswählen und falls du eine Lektion versehentlich hinzugefügt hast, kannst du sie **mit einem Klick wieder entfernen**.

| Grundkurs (DaZ / INT)                                           | INT3 - Laura ist Minas Nachbarin. (36 Vokabeln)                                                                            |
|-----------------------------------------------------------------|----------------------------------------------------------------------------------------------------|
| Gewählte Lektionen:                                             | Hier die Lektionen auswählen<br>INT1 - Mina wohnt in Berlin. (20 Vokabeln)<br>INT2 - Hallo! Ich heiße Laura. (25 Vokabeln) |
| (Du kannst mehrere Lektionen auswählen.)                        | INT3 - Laura ist Minas Nachbarin. (36 Vokabeln)                                                                            |
| INT1 - Mina wohnt in Berlin. 💌 INT2 - Hallo! Ich heiße Laura. 💌 | INT4 - Woher kommst du? (25 Vokabeln)<br>INT5 - Schön, Sie kennenzulernen! (40 Vokabeln)                                   |

### Sprachen auswählen

Anschließend wählst du die **Sprachen für den Vokabeltest**. Standardmäßig sind **alle Sprachen vorausgewählt**, die du in deinem Konto aktiviert hast.

| 1 | Kurdisch (Kurmandschi) |
|---|------------------------|
| 3 | Persisch (Dari)        |
| 2 | Rumänisch              |
| 0 | Spanisch (Spanien)     |
| 1 | Tschechisch            |
| 4 | Vietnamesisch          |

Du bestimmst, welche Sprachen du verwenden möchtest, indem du die **Anzahl** der benötigten Exemplare pro Sprache für deine Lerngruppe angibst.

#### Vokabeln festlegen

Im letzten Schritt bei der Erstellung deines Vokabeltests legst du fest, **welche und wie viele Vokabeln** tatsächlich geprüft werden sollen. Du hast zwei Möglichkeiten: Insgesamt gewählte Vokabeln: 45 (doppelte Vokabeln werden aussortiert)

| Vokabeltest mit 10 zufälligen Vokabeln | ~ |
|----------------------------------------|---|
| Vokabeltest mit 10 zufälligen Vokabeln |   |
| Vokabeltest mit 20 zufälligen Vokabeln |   |
| Vokabeltest mit 30 zufälligen Vokabeln |   |
| Vokabeltest mit 40 zufälligen Vokabeln |   |
| Vokabeltest mit 50 zufälligen Vokabeln |   |
| Vokabeln für den Test selbst auswählen |   |

#### Zufällige Auswahl:

Wähle z. B. "Vokabeltest mit 20 zufälligen Vokabeln" – der Generator stellt dir automatisch einen Test aus deinen verfügbaren Vokabeln zusammen. Wenn du lieber selbst entscheidest, welche Wörter abgefragt werden sollen, klickst du auf **"Vokabeln für den Test selbst auswählen"**.

Daraufhin erscheint eine Liste aller Vokabeln. Du kannst die gewünschten Begriffe einfach durch Anklicken aktivieren oder deaktivieren.

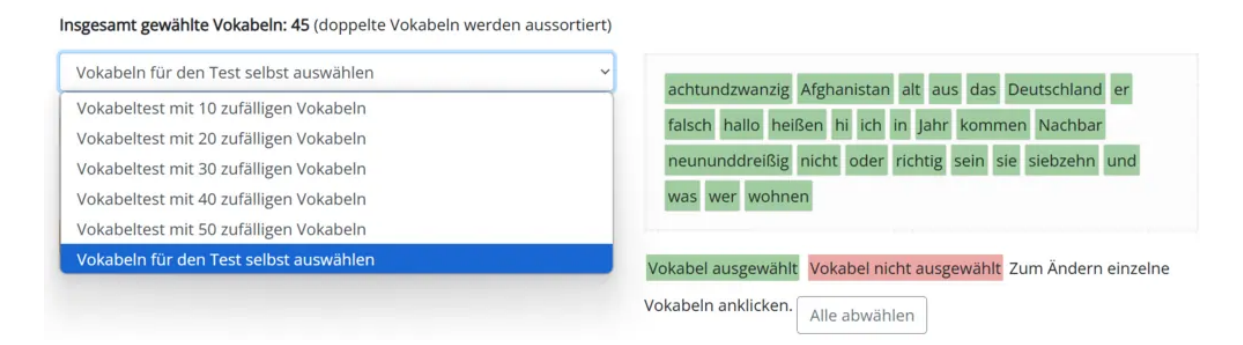

### Bilder hinzufügen?

Du kannst selbst entscheiden, ob dein Vokabeltest mit Illustrationen erstellt werden soll. Das ist besonders hilfreich für Schüler:innen, die noch nicht alphabetisiert sind, da sie Begriffe direkt über visuelle Reize erfassen können.

# 🗸 mit Illustrationen

(Falls Illustrationen vorhanden sind. Mit maximal 50 Vokabeln möglich. Generierung eines Vokabeltests mit Illustrationen kann bis zu einer Minute dauern.)

## **PDF** erstellen

Wenn du die Option **"mit Illustrationen"** aktivierst, werden automatisch passende Bilder eingefügt – sofern verfügbar. Bitte beachte: Der Test darf dann maximal **50 Vokabeln** enthalten und das Erstellen der PDF kann ein paar Sekunden länger dauern.

Sobald du alle Einstellungen vorgenommen hast, klickst du auf **"PDF erstellen"** . Je nach Anzahl der Vokabeln und Bilder kann die Erstellung einige Sekunden dauern.

#### Speichern und Drucken

Nachdem du deinen Vokabeltest erstellt hast, solltest du ihn unbedingt speichern – besonders, wenn du zufällig generierte Vokabeln nutzt. So kannst du später genau nachvollziehen, welche Begriffe abgefragt wurden.

Der **Lösungsschlüssel** befindet sich auf der ersten Seite des PDFs. Du kannst ihn ausdrucken und zur Korrektur verwenden. Die eigentlichen Tests folgen im Anschluss – je nach gewählten Sprachen können es mehrere Varianten sein. Jetzt brauchst du die Tests nur noch auszudrucken und an deine Schüler:innen zu verteilen.